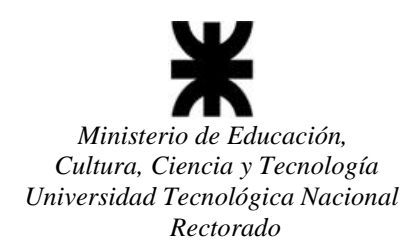

## **INSTRUCTIVO CAMBIO DE CONTRASEÑA**

1- Ingresar Usuario y Contraseña en la pantalla principal pero **NO hacer el ingreso** sino que debe presionar el botón "Cambiar contraseña", que está debajo del botón "Aceptar".

| Sis | <b>SICYT</b><br>tema de Información de Ciencia y Tecnología |
|-----|-------------------------------------------------------------|
|     | Login Usuario                                               |
|     |                                                             |
| 1   | administrador                                               |
|     |                                                             |
|     | Aceptar                                                     |
|     | El usuario debe ser dado de alta para su utilización        |
|     | Cambiar Contraseña                                          |
|     | <b>XUTN</b><br>Universidad Tecnológica Nacional             |

"2019 - 70° Aniversario de la Gratuidad de la Enseñanza Superior"

"2019 – Año de la Exportación"

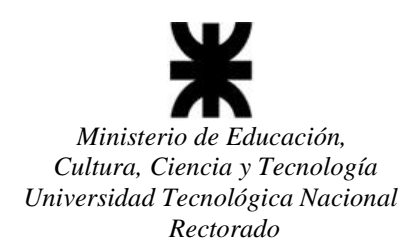

2- Una vez realizada dicha acción te enviará a una pantalla en donde te pedirá que ingreses la nueva contraseña que deseas establecer y la confirmación de dicha contraseña. Una vez hecho eso presionas el botón aceptar y te redirigirá a la pantalla principal para que puedas ingresar con la nueva contraseña.

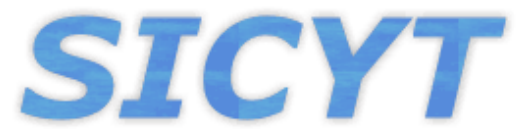

## Sistema de Información de Ciencia y Tecnología

| Cambio de l          | contraseña |
|----------------------|------------|
| Nueva Contraseña     |            |
| Confirmar Contraseña |            |
| Aceptar              | Cancelar   |
|                      |            |

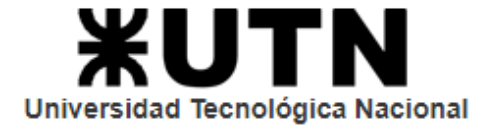

## UNIVERSIDAD TECNOLÓGICA NACIONAL SECRETARÍA DE CIENCIA, TECNOLOGÍA y POSGRADO SISTEMA DE INFORMACIÓN DE CIENCIA Y TECNOLOGÍA - SICYT